## TRANSFORME O SEU IRS EM CULTURA

COM 0,5% PODEMOS FAZER MUITO MAIS... JUNTOS!

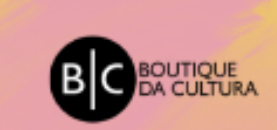

Instituição de Utilidade Pública 510 854 168 MODELO 3 . QUADRO 11 . CAMPO 1103

# SIGA O PASSO A PASSO

**1.** ENTRE NO PORTAL DAS FINANÇAS

| AT<br>autoridade<br>tributária e aduaneira | AUTENTICAÇÃO         |     |      |  |
|--------------------------------------------|----------------------|-----|------|--|
|                                            |                      |     |      |  |
|                                            | AUTENTICAÇÃO, GDV/PT | NIF | EORI |  |

Faça a sua autenticação com Cartão de Cidadão ou Chave Móvel Digital.

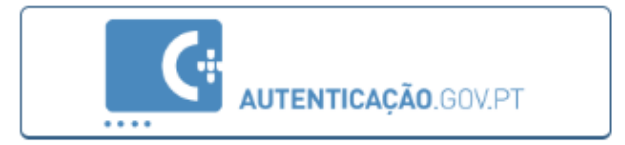

## **2.** NA ÁREA DE PESQUISA, ESCREVA "COMUNICAR ENTIDADE E CONSIGNAR" E CLIQUE NA LUPA

AT autoridade tributária e aduaneira

Comunicar entidade e consignar

## **3.** CLIQUE EM "COMUNICAR ENTIDADE E CONSIGNAR IRS/IVA

Q

| AT<br>autoridade<br>tributária e aduaneira                     | Comunicar entidade e consignar                                                                                                    | Q        |
|----------------------------------------------------------------|----------------------------------------------------------------------------------------------------|----------|
| A AT<br>Agenda Fiscal<br>Serviços                              | Resultados da Pesquisa<br>Resultados da pesquisa pelas palavras <mark>Comunicar entidade e consignar</mark> disponíveis no Portal das Finanças.<br>Serviços Legislação Informação |          |
| Apoio ao Contribuinte<br>Grandes Contribuintes<br>Estatísticas | Comunicar Entidade a Consignar IRS/IVA<br>Comunicar Entidade a Consignar IRS/IVA<br>Dados Agregado IRS > Comunicar Entidade a Consignar IRS/IVA                                   | Aceder > |
| Portuguese Tax System<br>Cidadania Fiscal                      | Consultar Entidade a Consignar IRS/IVA<br>Dados Agregado IRS > Consultar Entidade a Consignar IRS/IVA                                                                             | Aceder > |
|                                                                | Entidades Externas<br>Entidades Externas que se relacionam com a Autori<br>Entidades Externas                                                                                     | Aceder > |

### **4.** EM "DADOS DA ENTIDADE", CLIQUE NA LUPA

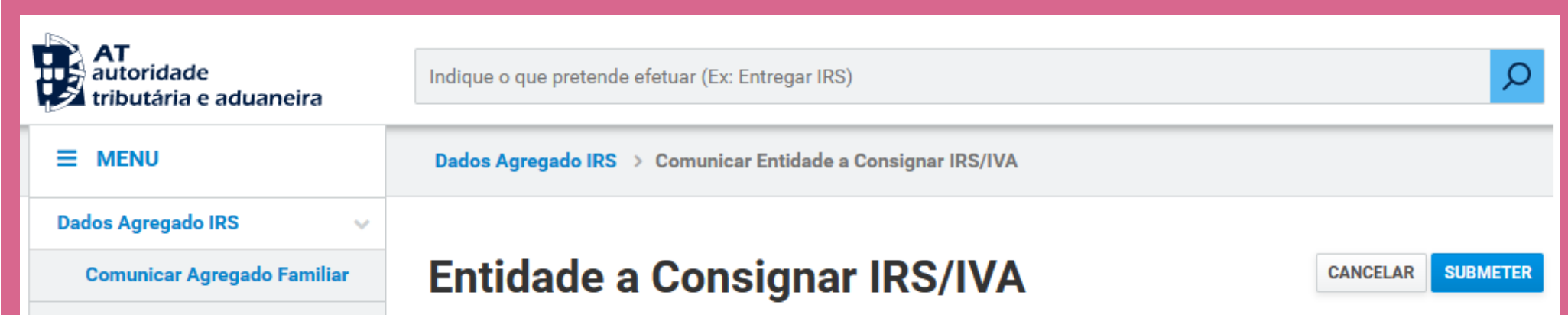

#### Consultar Agregado Familiar

Comunicar Entidade a Consignar IRS/IVA

Consultar Entidade a Consignar IRS/IVA

Serviços Relacionados

**Todos os Serviços** 

A Autoridade Tributária e Aduaneira (AT) disponibiliza previamente ao prazo de entrega da declaração de rendimentos, ou do IRS Automático, a lista das entidades relativamente às quais pode vir a efetuar a Consignação em sede de IRS/IVA.

Assim, pode indicar até 31 de março, previamente ao prazo de entrega da declaração de rendimentos modelo 3 e do IRS Automático, a entidade à qual pretende consignar o IRS ou o IRS e o IVA.

Para proceder à indicação dos dados da entidade pretendida, deve selecionar o botão de "Pesquisa" junto ao campo NIF e selecionar a que pretende dentro da Lista de entidades elegíveis. Depois Submeter.

#### Dados da Entidade

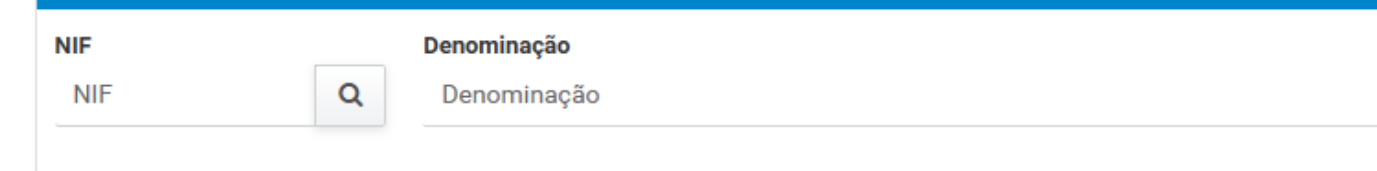

## **5.** NO CAMPO "FILTRAR POR" COLOQUE O NIF DA BOUTIQUE DA CULTURA - 510 854 168

| AT                                        | Lista de Entidades                                      |                                                                                                    | ×                | D  |
|-------------------------------------------|---------------------------------------------------------|----------------------------------------------------------------------------------------------------|------------------|----|
|                                           |                                                         | Filtrar por: 510854168                                                                                                    |                  |    |
| Dados Agreg                               | NIF 🗘                                                   | Denominação                                                                                                    | >                |    |
| Comunic                                   | 510854168 I                                             | BOUTIQUE DA CULTURA - ASSOCIAÇÃO CULTURAL SEM FINS LUCRATIVOS                                                                                                    | SUBMET           | ER |
| Consulta<br>Comunic<br>Consignar          | N.º de Resultados: 1<br>Filtrado por <b>5,037</b> total | de entradas<br>INS Automatico, a lista das entidades relativamente as quais pode vir a eletuar a Consignação em sede de r                                                                  | ntos, ou de      | 0  |
| Consultar Entidade a<br>Consignar IRS/IVA |                                                         | Assim, pode indicar até 31 de março, previamente ao prazo de entrega da declaração de rendimentos m<br>Automático, a entidade à qual pretende consignar o IRS ou o IRS e o IVA.            | odelo 3 e do IRS | S  |
| Todos os Serv                             | riços                                                   | Para proceder a indicação dos dados da entidade pretendida, deve selecionar o botao de "Pesquisa" junto selecionar a que pretende dentro da Lista de entidades elegíveis. Depois Submeter. | ao campo NIF e   | 9  |
|                                           |                                                         | Dados da Entidade                                                                                                    |                  |    |
|                                           |                                                         | NIF Denominação   NIF Q                                                                                                    |                  |    |

## 6. DEPOIS É SÓ CLICAR EM "SUBMETER". E JÁ ESTÁ!

| AT<br>autoridade<br>tributária e aduaneira | Indique o que pretende efetuar (Ex: Entregar IRS)                                                                                                    |       |  |
|--------------------------------------------|----------------------------------------------------------------------------------------------------|-------|--|
|                                            | Dados Agregado IRS > Comunicar Entidade a Consignar IRS/IVA                                                                                                    |       |  |
| Dados Agregado IRS 🛛 🗸 🗸                   |                                                                                                    | 7     |  |
| Comunicar Agregado Familiar                | Entidade a Consignar IRS/IVA                                                                                                    | METER |  |
| Consultar Agregado Familiar                |                                                                                                    |       |  |
| Comunicar Entidade a<br>Consignar IRS/IVA  | A Autoridade Tributária e Aduaneira (AT) disponibiliza previamente ao prazo de entrega da declaração de rendimentos, ou do<br>IRS Automático, a lista das entidades relativamente às quais pode vir a efetuar a Consignação em sede de IRS/IVA. |       |  |
| Consultar Entidade a<br>Consignar IRS/IVA  | Assim, pode indicar até 31 de março, previamente ao prazo de entrega da declaração de rendimentos modelo 3 e do IRS<br>Automático, a entidade à qual pretende consignar o IRS ou o IRS e o IVA.                                                 |       |  |
| Serviços Relacionados                      | Para proceder à indicação dos dados da entidade pretendida, deve selecionar o botão de "Pesquisa" junto ao campo NIF e                                                                                                    |       |  |
| Todos os Serviços                          | selecionar a que pretende dentro da Lista de entidades elegíveis. Depois Submeter.                                                                                                    |       |  |

#### Dados da Entidade

| NIF       |   |
|-----------|---|
| 510854168 | Q |
|           |   |

#### Denominação

BOUTIQUE DA CULTURA - ASSOCIAÇÃO CULTURAL SEM FINS LUCRATIVOS